## e-Suvidha Implementation AY: 2014-15

# Pre-Admission Online Registration Process for College Staff

### University of Mumbai's Digital University Portal: <u>http://mum.digitaluniversity.ac</u>

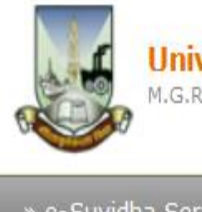

#### University of Mumbai

M.G.Road, Fort, Mumbai-400032, Maharashtra(India)

Home Calender SiteMap Contact Us

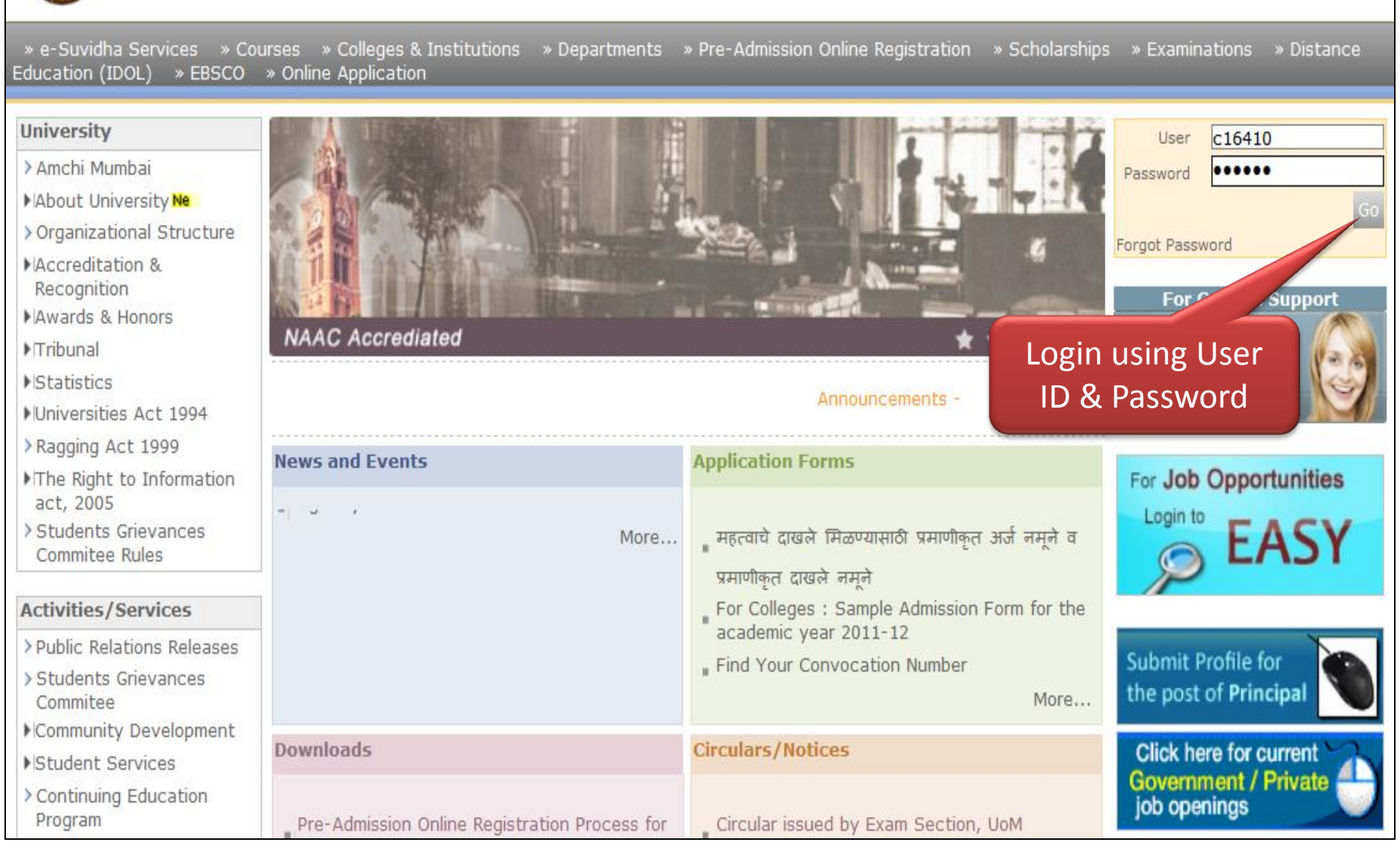

#### University of Mumbai M.G.Road, Fort, Mumbai-400032, Maharashtra(India)

Home My Login My Settings Logout Calendar Sitemap Contact Us

Course Definition | College Definition | Admissions | Registration | Messaging | Pre-Eligibility System | eSuvidha | Pre Examination | Examination | Reports | Student Profile | Invoice | Import Export Data | Dashboard | Repeater Exam Form | Student Facilitation Center | Arrears |

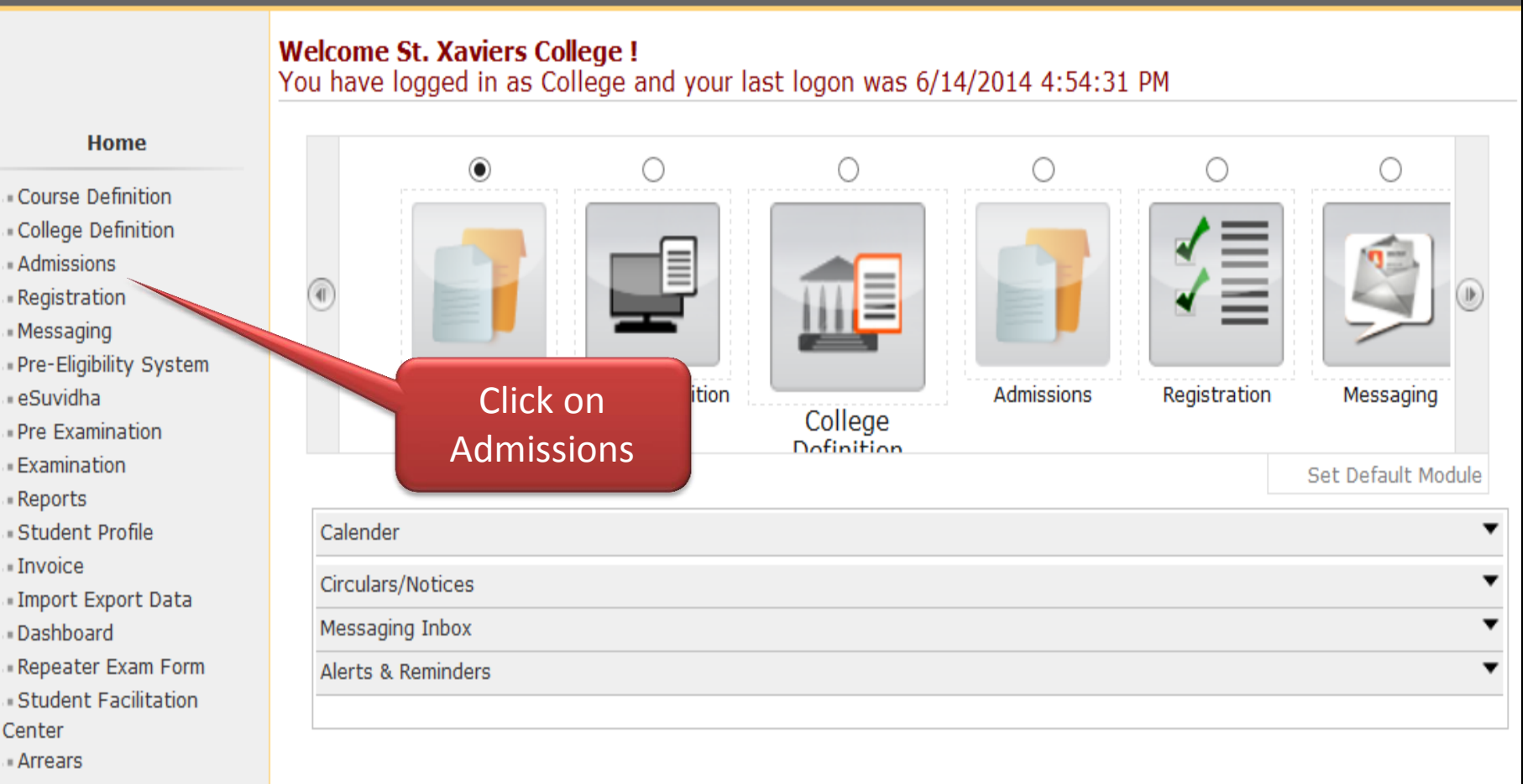

Application Form Management | New Registration | Pre-filled Admission Forms | Registered Student Admissions | Transferred Student Admissions Transfer Student | Cancel Admission | Allocate Division | Generate Roll Number | Report |

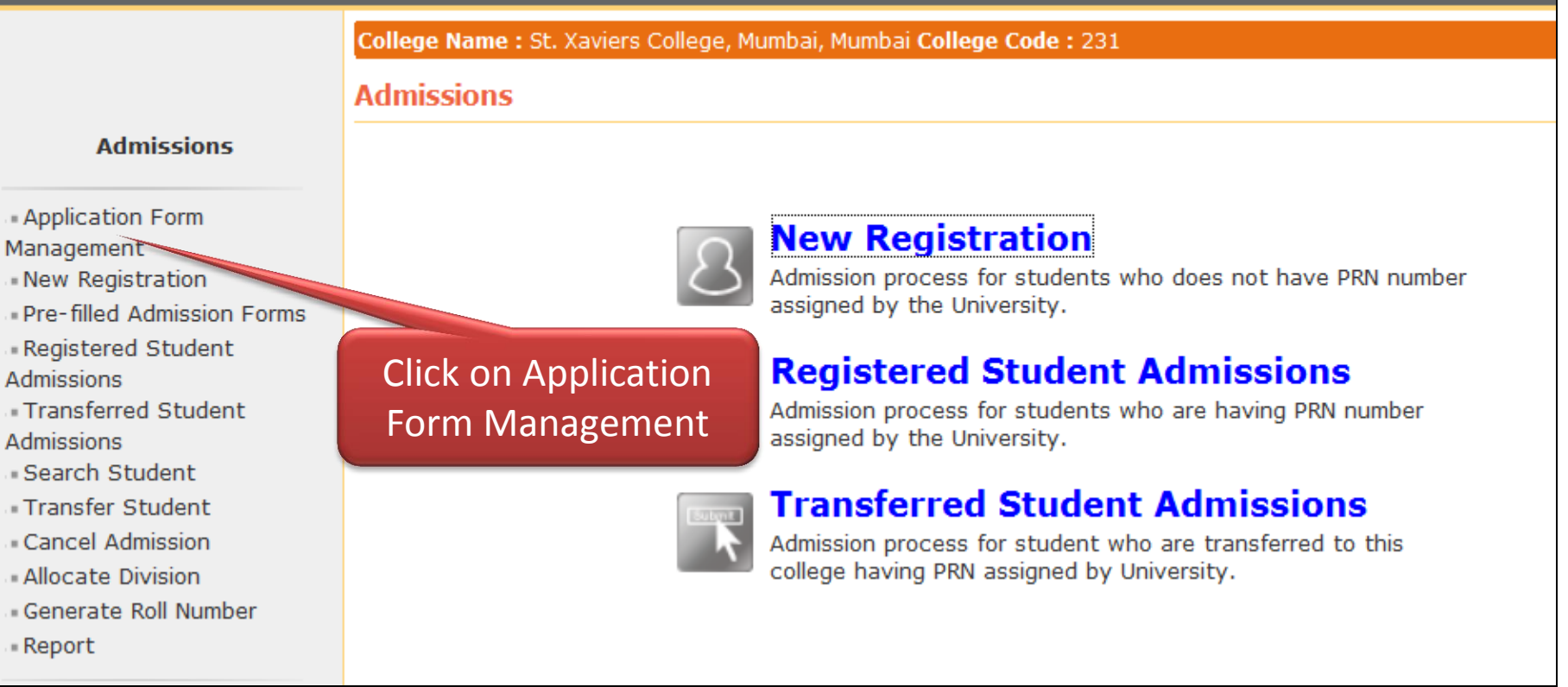

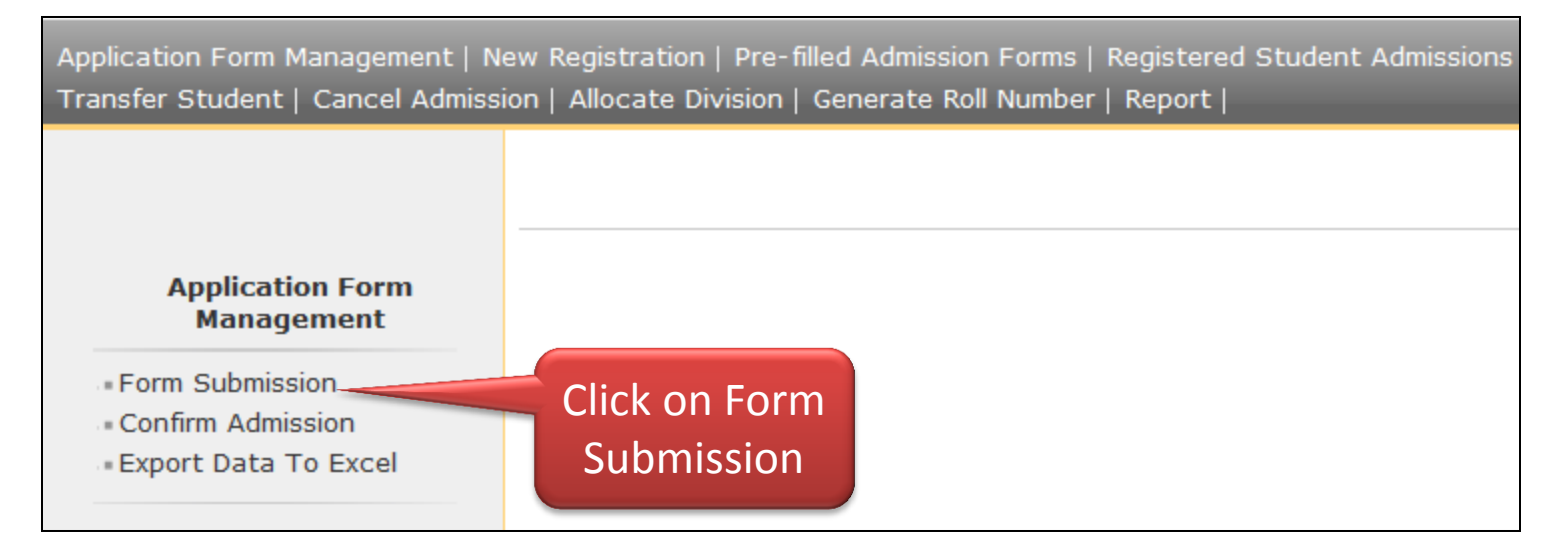

| Form Sub | mission - College : St. Xaviers C                                                                    | ollege                      |                   |        |  |
|----------|----------------------------------------------------------------------------------------------------|-----------------------------|-------------------|--------|--|
|          |                                                                                                    |                             |                   |        |  |
| Sr.No.   |                                                                                                    |                             |                   | Select |  |
| 1        | B.A.(with Credits) - Regular - CBS                                                                   | Select Appropriate          | lish)             | Select |  |
| 2        | B.A.(with Credits) - Regular - CBS                                                                   | Course                      | sthi)             | Select |  |
| 3        | B.Com.(with Credits) - Regular - 🤇                                                                   | course                      | em. lich)         | Select |  |
| 4        | B.M.M.(with Credits) - Regular - CB                                                                  | SGS - F.Y.B.M.M F.Y. B.M.M. | Sem - I (English) | Select |  |
| 5        | B.M.S.(with Credits) - Regular - CBSGS - F.Y.B.M.S F.Y. B.M.S. Sem - I (English) Select              |                             |                   |        |  |
| 6        | B.Sc. (I.T.)(with Credits) - Regular - CBSGS - F.Y.B.Sc. (I.T.) - F.Y.B.Sc. (I.T.) Sem - I (English) |                             |                   |        |  |
| 7        | B.Sc.(with Credits) - Regular - CBS                                                                  | GS - F.Y.B.Sc F.Y.B.Sc. Sem | I (English)       | Select |  |

Form Submission - College: St. Xaviers College Course: B.Sc. (I.T.)(with Credits) - Regular - CBSGS - F.Y.B.Sc. (I.T.) - F.Y.B.Sc. (I.T.) Sem - I (English)

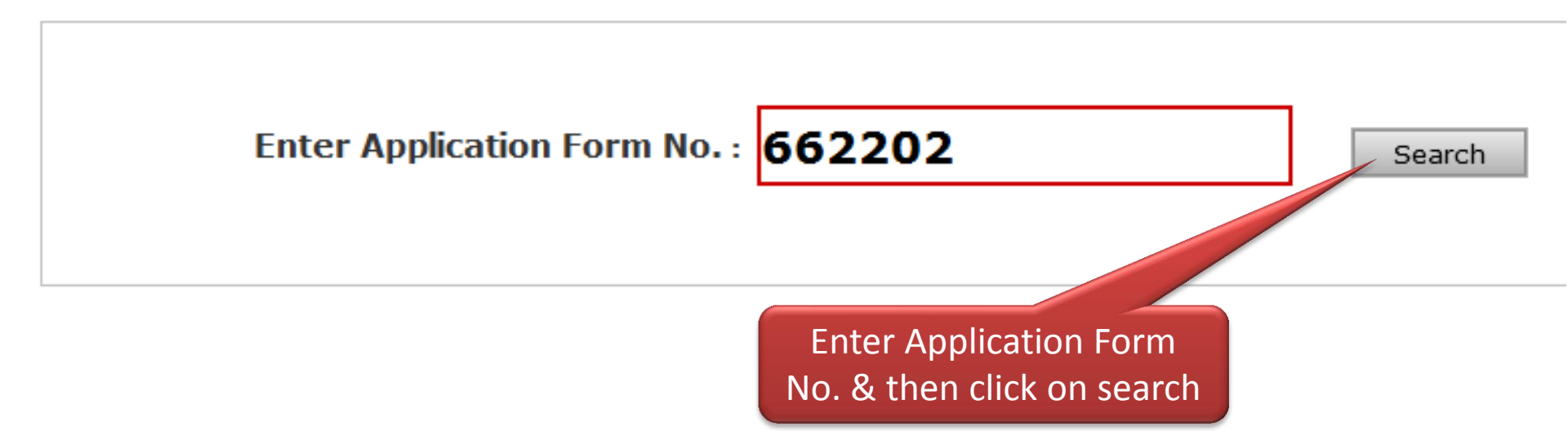

| Applicant's Details                                                                                                    |                                                                                                 |                                                                                      |
|----------------------------------------------------------------------------------------------------|-------------------------------------------------------------------------------------------------|--------------------------------------------------------------------------------------|
| Name/नाव : PATIL SAGAR PRAK<br>Category/वर्ग <sup>: Open</sup> Emai                                                                                                    | ASH<br>I/ई-मेल : dumumbai@mkcl.org                                                              | <b>Application Form No.:</b> 662202<br><b>Mobile/</b> मोबाईल <sup>: 9372708858</sup> |
| <b>Course/</b> कोर्स : B.Sc. (I.T.)(with Credits) - F                                                                                                    | Regular - CBSGS - F.Y.B.Sc. (I.T.)                                                              | - F.Y.B.Sc. (I.T.) Sem - I (English) Submit Application                              |
| Personal Information                                                                                                    |                                                                                                 | -                                                                                    |
| Full Name: PATIL SAGAR PRAKASH<br>Name as on statement of<br>marks of qualifying Exam: PATIL S P<br>Name in vernacular language: पाटील स पी<br>Father's Full Name: PATIL PRAKASH K<br>Mother's Full Name: PATIL SUNANDA PRAKASH<br>Date of Birth: 02 Mar 1986 | Photograph                                                                                      | After checking or verification<br>of the documents click on<br>Submit Application    |
| Place of Birth: MUMBAI<br>Gender: Male<br>Nationality: India<br>Location category: Urban<br>Religion: Hindu<br>Aadhar Number(UID): Not Available                                                                                                    | Blood Group: A +<br>Marital Status: M<br>Hostel accommod<br>Old PRN Number:<br>Education Gap(in | ve<br>Iarried<br>dation Required: Not Available<br>-<br>Years): Not Applicable       |
| <b>Passport and Visa Details:</b><br>Passport Details:<br>Passport Number: Not Available                                                                                                    | Visa Details:<br>Type of Indian Vi                                                              | isa: Not Available                                                                   |
| Passport Validity: Not Available                                                                                                    | Visa Validity• Not                                                                              | Available                                                                            |

| Name/नाव : PATIL SA                     | GAR PRAKASH                                           | Application Form No.: 66220         |
|-----------------------------------------|-------------------------------------------------------|-------------------------------------|
| <b>Category/</b> वर्ग <sup>: Open</sup> | Email/ई-ਸੇਕ : dumumbai@mkcl.org Mo                    | bile/मोबाईल <sup>: 9372708858</sup> |
| Course/कोर्स : B.Sc. (I.T.)(with C      | redits) - Regular - CBSGS - F.Y.B.Sc. (I.T.) - F.Y.B. | Sc. (I.T.) Sem - I (English)        |
|                                         |                                                       | Submit Application                  |
| ersonal Information                     | Confirm                                               | ×                                   |
| ull Name: PATIL SAGAR PRAKA             | Are you sure you want submit the application?         | 7                                   |
| arks of qualifying Exam: PATIL          |                                                       |                                     |
| ame in vernacular language: प           |                                                       |                                     |
| ather's Full Name: PATIL PRAK           |                                                       |                                     |
| other's Full Name: PATIL SUNA           |                                                       |                                     |
| ate of Birth: 02 Mar 1986               | Yes No                                                | e                                   |
| ace of Birth: MUMBAI                    |                                                       |                                     |

### **Form Submission Process Complete**

| Applicant's Details                                            |                                                 |                                           |                                               |                                                    |
|----------------------------------------------------------------|-------------------------------------------------|-------------------------------------------|-----------------------------------------------|----------------------------------------------------|
| Name/नाव : PATIL SA<br>Category/वर्ग <sup>: Open</sup>         | nbai@mkcl.org                                   | Applica<br>Mobile/मोबाईल <sup>: 93</sup>  | tion Form No.: 662202<br>372708858            |                                                    |
| <br>Course/कोर्स : B.Sc. (I.T.)(with C                         | redits) - Regular - CBSGS                       | - F.Y.B.Sc. (I.T.) -                      | F.Y.B.Sc. (I.T.) Sem                          | - I (English)                                      |
|                                                                | Application submittee<br>to confirm this applic | d successfully.Plea<br>cation as an admis | ise note that this ap<br>sion please click on | plication is not confirmed confirm admission menu. |
|                                                                |                                                 |                                           |                                               | Submit Application                                 |
| Personal Information                                           |                                                 |                                           |                                               | •                                                  |
| Full Name: PATIL SAGAR PRAKASH                                 |                                                 |                                           |                                               |                                                    |
| Name as on statement of<br>marks of qualifying Exam: PATIL S P |                                                 | 6                                         | 530                                           |                                                    |
| Name in vernacular language: पाटील स                           | े पी                                            | 14 (S A)                                  | 18                                            |                                                    |
| Father's Full Name: PATIL PRAKASH K                            |                                                 |                                           |                                               |                                                    |
| Mother's Full Name: PATIL SUNANDA                              | PRAKASH                                         |                                           |                                               |                                                    |
| Date of Birth: 02 Mar 1986                                     |                                                 | Photograph                                | Signature                                     |                                                    |
| Place of Birth: MUMBAI                                         |                                                 |                                           |                                               |                                                    |

### **Export Student Data to Excel Process**

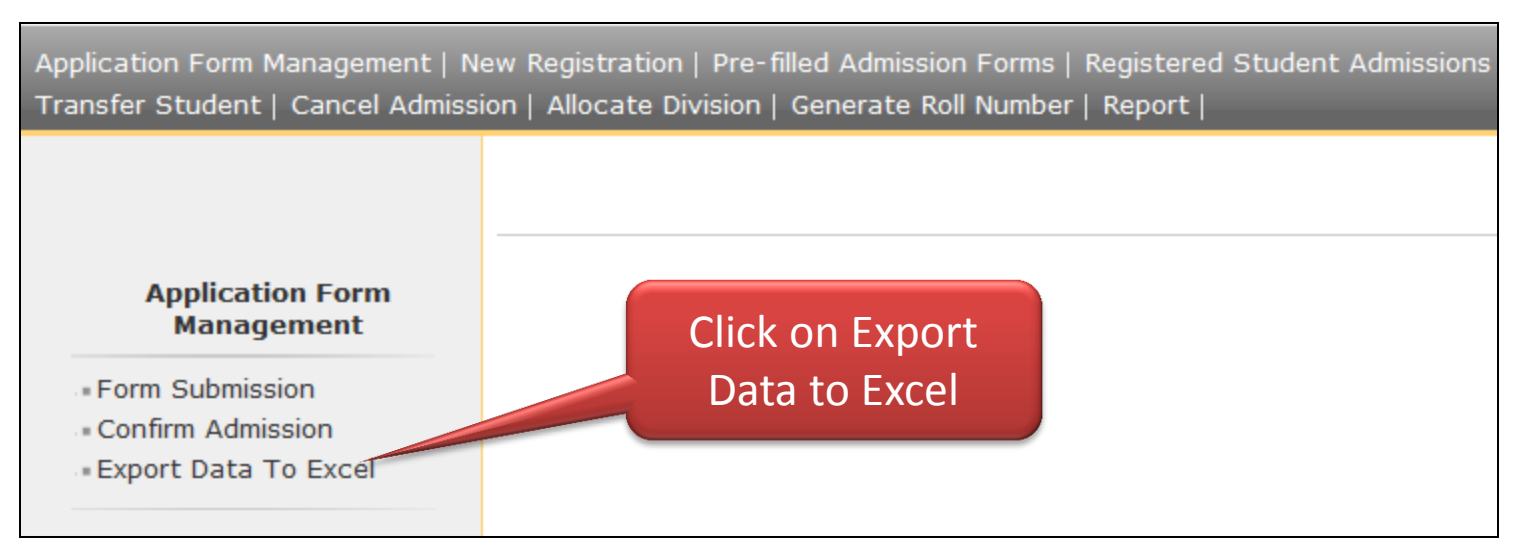

| xport t | to Excel Report - College : St. Xaviers College                                |                     |                                  |                        |                    |
|---------|--------------------------------------------------------------------------------|---------------------|----------------------------------|------------------------|--------------------|
| Sr.No.  | Course Name                                                                    | Applied<br>Students | Application<br>Form<br>Submitted | Admission<br>Confirmed | Export to<br>Excel |
| 1       | F.Y.B.A.(with Credits) - Regular - CBSGS - F.Y.B.A.<br>Sem I                   | 2929                | 0                                | 0                      | Select             |
| 2       | F.Y.B.M.M.(with Credits) - Regular - CBSGS - F.Y.<br>B.M.M. Sem - I            | 1932                | 0                                | 0                      | Select             |
| 3       | F.Y.B.Com.(with Credits) - Reg<br>B.Com. Sem. I                                | opriate             | 0                                | 0                      | Select             |
| 4       | F.Y.B.M.S.(with Credits) - Regi<br>B.M.S. Sem - I                              | e C                 |                                  | 0                      | Select             |
| 5       | F.Y.B.Sc.(with Credits) - Regular - CBSGS -<br>F.Y.B.Sc. Sem I                 | 2836                | 0                                |                        | Select             |
| 6       | F.Y.B.Sc. (I.T.)(with Credits) - Regular - CBSGS -<br>F.Y.B.Sc. (I.T.) Sem - I | 1865                | 1                                | 0                      | Select             |

### **Export Student Data to Excel Process**

#### Export Student Details For College: St. Xaviers College Course: F.Y.B.Sc. (I.T.)(with Credits) - Regular - CBSGS - F.Y.B.Sc. (I.T.) Sem - I

| Select All                    |                       |                        |                                         |
|-------------------------------|-----------------------|------------------------|-----------------------------------------|
| ✓ ALC Code/Name               | ✓ Application Status  | Application Form No.   | ✓ EligibilityFormNo                     |
| ✓ Last Name                   | ✓ First Name          | ✓ Middle Name          | ✓ Name as printed on statement of marks |
| ✓ Name in Vervacular Language | ✓ Father's First Name | ✓ Mother's First Name  | ✓ Date of Birth                         |
| ✓ Birth Place                 | ✓ Gender              | ✓ Religion             | ✓ Category                              |
| ✓ Admitted Under Category     | ✓ Caste               | ✓ Blood Group          | ✓ Correspondance Address                |
| ✓ City                        | ✓ Taluka              | ✓ District             | ✓ Pin                                   |
| ✓ State                       | ✓ Country             | ✓ Permanent Address    | ✓ Permanent City                        |
| ✓ Permanent Taluka            | Permanent District    | ✓ Permanent Pin        | ✓ Permanent State                       |
| ✓ Permanent Country           | ✓ Phone1              | ✓ Mobile Number        | ✓ Mobile Number2                        |
| ✓ Email ID                    | ✓ Guardian Income     | ✓ Gardian Occupation   | ✓ IsGuardianEBC                         |
| ✓ Applied Leave Without Pay   | ✓ Experience In Years | ✓ Experience In Months | ✓ Employeed                             |
| ✓ Student Annual Income       | ✓ Student Occupation  | ✓ Domicile of State    | ✓ Physical Disability                   |
| ✓ Previous Exam State         | ✓ Previous Exam Name  | ✓ Qualification Name   | ✓ Marks Obtained                        |
| ✓ Marks Outof                 | ✓ Grade               | ✓ Certificate Number   | ✓ School/College                        |
| Examination Body of Qual Exam | CGPA                  | Board/University Phone | ✓ Board/University Email ID             |
| ✓ Board/University Website    | ✓ 12th marks_obtained | ✓ 12th Marks Outof     | ✓ 12th Grade                            |
| ✓ 12th Certificate Number     | ✓ 12th School/College | ✓ 12th Examination     | ✓ Previous Last Name                    |

### **Export Student Data to Excel Process**

| ✓ P       | revious First Name                                                                                                  | ✓ Previous Middle Name             | ✓ Instrument Amount           | ✓ Bank Name                     |  |  |  |
|-----------|----------------------------------------------------------------------------------------------------|------------------------------------|-------------------------------|---------------------------------|--|--|--|
| 🖌 В       | ank Branch Name                                                                                                    | ✓ Payment Type                     | ✓ DD/Challan/Cash Date        | ✓ DD/Challan Number             |  |  |  |
| V         | IICR/ Transaction Number                                                                                            | Appling For Scholarship            | Applied For Scholarship       | ✓ Soc Wel Case No               |  |  |  |
| ✓ E       | xam Center                                                                                                    | ✓ PCP Center                       | ✓ PI Number                   | Required Document Inward Status |  |  |  |
| ✓ D       | D Inward Status                                                                                                    |                                    |                               | Click on Export to              |  |  |  |
| V Pa      | aper Code 🗹 Paper Name                                                                                              |                                    |                               | Excel                           |  |  |  |
|           | ✓ Exam Center ✓ DD Inward State                                                                                     | Exp<br>Scholarship<br>✓ PCP Center | r I Number                    | Required Document Inward Status |  |  |  |
|           | Paper Code 🗸                                                                                                    | Paper Name                         | Export To Excel               | Click on Save or<br>Open Option |  |  |  |
|           | Photo Callery                                                                                                    | Visual Tour -Suggestion - Rev      | quest Info "Complaints" = EAO | Disclaimer                      |  |  |  |
| Do you wa | Do you want to open or save F.Y.B.Sc. (I.T.)_14062014050423PM.zip from mum.digitaluniversity.ac? Open Save Cancel X |                                    |                               |                                 |  |  |  |

### **Export Student Data to Excel Process Complete**

| 1  | F.Y.B.Sc. | (I.T.)_1406201405   | 0423PM ×                  |                            |                     |           |            |             |               |
|----|-----------|---------------------|---------------------------|----------------------------|---------------------|-----------|------------|-------------|---------------|
| 4  | А         | В                   | С                         | D                          | E                   | F         | G          | н           |               |
| 1  | Course:   | F.Y.B.Sc. (I.T.)(w  | vith Credits) - Regular - | CBSGS - F.Y.B.Sc. (I.T.) S | em - INo Branch     |           |            |             |               |
| 2  | Course    | Part: F.Y.B.Sc. (I. | .T.)                      |                            |                     |           |            |             |               |
| 3  | Course    | Part Term: F.Y.B.   | .Sc. (I.1.) Sem - I       |                            |                     |           |            |             |               |
| 4  |           |                     |                           |                            |                     |           |            |             |               |
| 6  | Sr.No.    | ALC Code/Name       | Application Status        | Application Form No.       | EligibilityFormNo   | Last Name | First Name | Middle Name | Name as pri   |
| 7  | 1         | 231-St. Xaviers C   | Applied                   | 406339                     | 164-10-2014-9306340 | KAMTEKAR  | PRASAD     | ASHOK       | KAMTEKAR P    |
| 8  | 2         | 231-St. Xaviers C   | Applied                   | 100015                     | 164-10-2014-9000016 | KUMAR     | MAYANK     |             | KUMAR MAY     |
| 9  | 3         | 231-St. Xaviers C   | Applied                   | 188492                     | 164-10-2014-9088493 | SALIAN    | DEESHANI   | LAXMESH     | DEESHANI LA   |
| 10 | 4         | 231-St. Xaviers C   | Applied                   | 290888                     | 164-10-2014-9190889 | KESARI    | PRAKHAR    | JAGDISH     | KESARI PRAK   |
| 11 | 5         | 231-St. Xaviers C   | Applied                   | 523111                     | 164-10-2014-9423112 | SURYAWAN  | ANIRUDH    | LAVINDRA    | SURYAWANS     |
| 12 | 6         | 231-St. Xaviers C   | Applied                   | 172537                     | 164-10-2014-9072538 | ULAL      | KAUSTUBH   | MANOJ       | JAJU KAUSTU   |
| 13 | 7         | 231-St. Xaviers C   | Applied                   | 143098                     | 164-10-2014-9043099 | BAGHEL    | KUNAL      |             | KUNAL BAGH    |
| 14 | 8         | 231-St. Xaviers C   | Applied                   | 624337                     | 164-10-2014-9524338 | KEDAR     | NATASHA    | AMOL        | NATASHA KE    |
| 15 | 9         | 231-St. Xaviers C   | Applied                   | 100062                     | 164-10-2014-9000063 | RAWAT     | SHIVANI    |             | SHIVANI RAV   |
| 16 | 10        | 231-St. Xaviers C   | Applied                   | 118080                     | 164-10-2014-9018081 | MARATHE   | PARTHA     | RAJESH      | MARATHE PA    |
| 17 | 11        | 231-St. Xaviers C   | Applied                   | 100305                     | 164-10-2014-9000306 | GEHANI    | HARIT      | MUKESH      | HARIT GEHAN   |
| 18 | 12        | 231-St. Xaviers C   | Applied                   | 100243                     | 164-10-2014-9000244 | LALLA     | ADITI      | ANIL        | ADITI ANIL LA |
| 19 | 13        | 231-St. Xaviers C   | Applied                   | 127113                     | 164-10-2014-9027114 | BHIDE     | MIHIR      | SANDEEP     | BHIDE MIHIR   |
| 20 | 14        | 231-St. Xaviers C   | Applied                   | 143104                     | 164-10-2014-9043105 | TAMBOLI   | MOHD NAW   | MOHD SALIM  | TAMBOLI MC    |
| 21 | 15        | 231-St. Xaviers C   | Applied                   | 403664                     | 164-10-2014-9303665 | SANI      | TANISHA    | TARUN       | SANI TANISH   |
| 22 | 16        | 231-St. Xaviers C   | Applied                   | 120537                     | 164-10-2014-9020538 |           | JOEL       | JOSE        | JOEL JOSE     |
| 23 | 17        | 231-St. Xaviers C   | Applied                   | 106610                     | 164-10-2014-9006611 | PANICKER  | AISHWARYA  | BIJU        | PANICKER AI   |
| 24 | 18        | 231-St. Xaviers C   | Applied                   | 257188                     | 164-10-2014-9157189 | BHANWARI  | VIKRAM     |             | VIKRAM BHA    |
| 25 | 19        | 231-St. Xaviers C   | Applied                   | 448917                     | 164-10-2014-9348918 | SHARMA    | DEEPAK     |             | DEEPAK SHA    |
| 14 | I F FI    | YBSC IT             | No_Branch                 | 7                          |                     |           |            | <b>I ↓</b>  |               |

### **Confirm Application Process**

Application Form Management | New Registration | Pre-filled Admission Forms | Registered Student Admissions Transfer Student | Cancel Admission | Allocate Division | Generate Roll Number | Report |

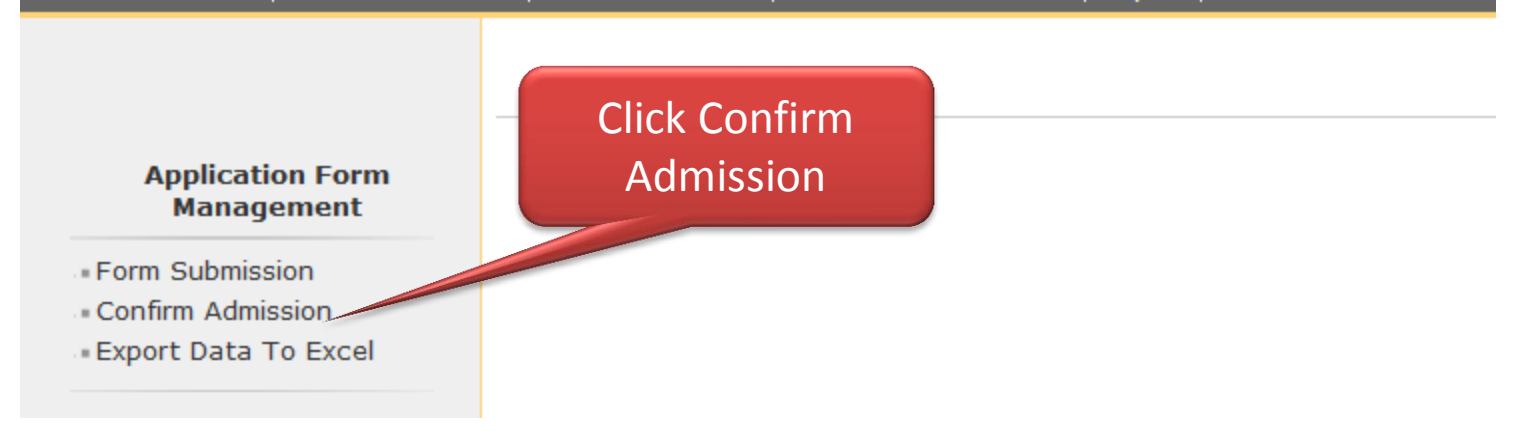

#### Confirm Admission - College: St. Xaviers College

| Sr.No. |                                                                                                    |                    |       | Select |  |
|--------|----------------------------------------------------------------------------------------------------|--------------------|-------|--------|--|
| 1      | B.A.(with Credits) - Regular - CBS                                                                   | Select Appropriate | ish)  | Select |  |
| 2      | B.A.(with Credits) - Regular - CBS                                                                   | Course             | -thi) | Select |  |
| 3      | B.Com.(with Credits) - Regular - 🔇                                                                   |                    | em    | Select |  |
| 4      | B.M.M.(with Credits) - Regular - CBSGS - F.Y.B.M.M F.Y. B.M.M. Sem - I (English)                     |                    |       |        |  |
| 5      | B.M.S.(with Credits) - Regular - CBSGS - F.Y.B.M.S F.Y. B.M.S. Sem - I (English) Se                  |                    |       |        |  |
| 6      | B.Sc. (I.T.)(with Credits) - Regular - CBSGS - F.Y.B.Sc. (I.T.) - F.Y.B.Sc. (I.T.) Sem - I (English) |                    |       |        |  |
| 7      | B.Sc.(with Credits) - Regular - CBSGS - F.Y.B.Sc F.Y.B.Sc. Sem I (English) Se                        |                    |       |        |  |

### **Confirm Application Process**

Confirm Admission - College: St. Xaviers College

Course: B.Sc. (I.T.)(with Credits) - Regular - CBSGS - F.Y.B.Sc. (I.T.) - F.Y.B.Sc. (I.T.) Sem - I (English)

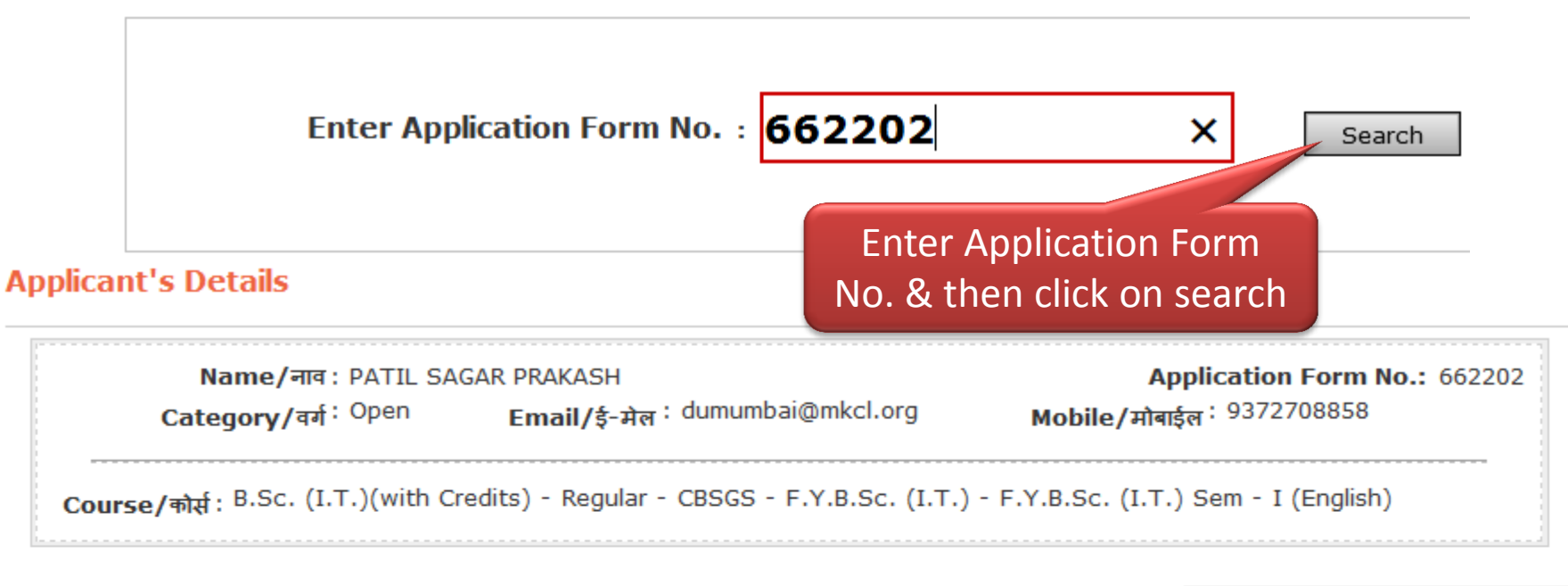

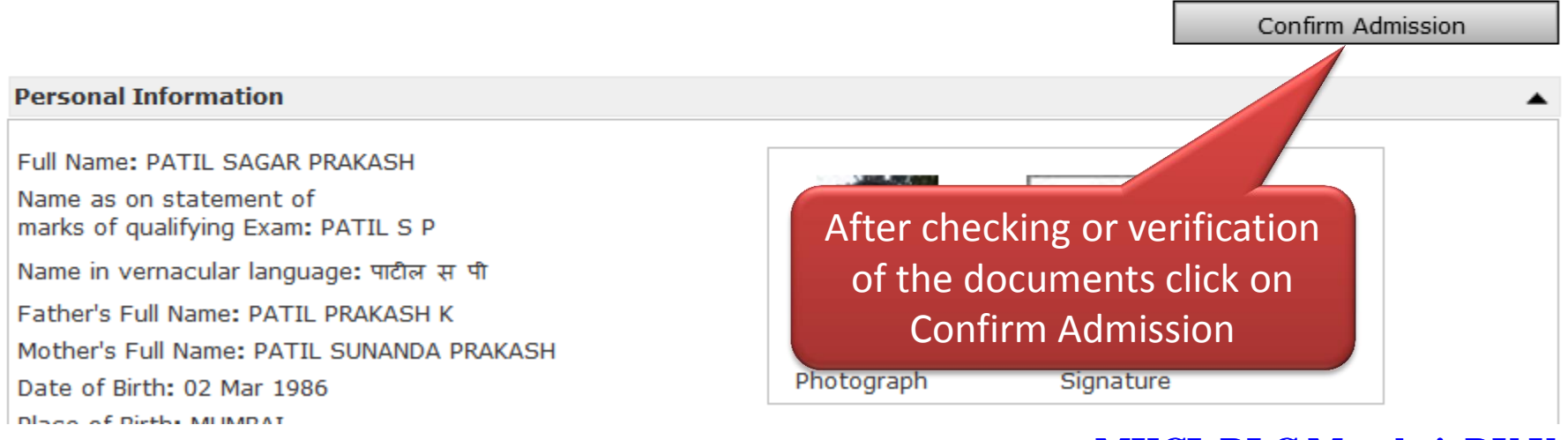

### **Confirm Application Process**

| Applicant's Details                                                                                                    |                                                                                                    |                                                                                                    |
|----------------------------------------------------------------------------------------------------|----------------------------------------------------------------------------------------------------|----------------------------------------------------------------------------------------------------|
| Name/नाव : PATIL<br>Category/वर्ग <sup>: Open</sup><br><br>Course/कोर्स : B.Sc. (I.T.)(with                                                                                                    | SAGAR PRAKASH<br>Email/ई-मेल : dumumbai@mkcl.org<br>Credits) - Regular - CBSGS - F.Y.B.Sc. (I.T.) - F.Y        | Application Form No.: 662202<br>Mobile/मोबाईल <sup>: 9372708858</sup><br>Y.B.Sc. (I.T.) Sem - I (English) |
|                                                                                                    | 2                                                                                                    | Confirm Admission                                                                                         |
| Personal Information Full Name: PATIL SAGAR PRAKA Name as on statement of marks of qualifying Exam: PATIL Name in vernacular language:  Father's Full Name: PATIL PRAK Mother's Full Name: PATIL SUNA Date of Birth: 02 Mar 1986 Place of Birth: MUMBAI | Confirm Are you sure you want confirm the application Yes No                                                   | n?<br>e                                                                                                   |
| Gender: Male<br>Nationality: India<br>Location category: Urban<br>Religion: Hindu<br>Aadhar Number(UID): Not Available                                                                                                    | Blood Scoup: A +ve<br>Marital Status. Marri<br>Hostel accommodati<br>Old PRN Number: -<br>Education Gap(in Yea | Click Here<br>Irs): Not Applicable                                                                        |

### **Confirm Application Process Complete**

#### **Applicant's Details** Application Form No.: 662202 Name/नाव : PATIL SAGAR PRAKASH Email/ई-मेल : dumumbai@mkcl.org Mobile/मोबाईल : 9372708858 Category/वर्ग : Open Course/कोर्स : B.Sc. (I.T.)(with Credits) - Regular - CBSGS - F.Y.B.Sc. (I.T.) - F.Y.B.Sc. (I.T.) Sem - I (English) Admission of this Applicant is confirmed in your College Personal Information Full Name: PATIL SAGAR PRAKASH Name as on statement of marks of qualifying Exam: PATIL S P Name in vernacular language: पाटील स पी Father's Full Name: PATIL PRAKASH K Mother's Full Name: PATIL SUNANDA PRAKASH Photograph Signature Date of Birth: 02 Mar 1986 Place of Birth: MUMBAI Blood Group: A +ve Gender: Male Marital Status: Married Nationality: India Hostel accommodation Required: Not Available Location category: Urban Old PRN Number: -Religion: Hindu Education Gap(in Years): Not Applicable Aadhar Number(UID): Not Available

## Confirm Application Status Updated in Export Data to Excel

| Ø  | F.Y.B.Sc.                                                                                    | (I.T.)_14062014051336PM ×             |                      |                     |           |            |             |              |
|----|----------------------------------------------------------------------------------------------|---------------------------------------|----------------------|---------------------|-----------|------------|-------------|--------------|
|    | А                                                                                            | B C                                   | D                    | E                   | F         | G          | н           |              |
| 1  | Course: F.Y.B.Sc. (I.T.)(with Credits) - Regular - CBSGS - F.Y.B.Sc. (I.T.) Sem - INo Branch |                                       |                      |                     |           |            |             |              |
| 2  | Course                                                                                       | Part: F.Y.B.Sc. (I.T.)                |                      |                     |           |            |             |              |
| 3  | Course                                                                                       | Part Term: F.Y.B.Sc. (I.T.) Sem - I   |                      |                     |           |            |             |              |
| 4  |                                                                                              |                                       |                      |                     |           |            |             |              |
| 6  | Sr.No.                                                                                       | ALC Code/Name Application Status      | Application Form No. | EligibilityFormNo   | Last Name | First Name | Middle Name | Name as pr   |
| 7  | 1                                                                                            | 231-St. Xaviers C Admission Confirmed | 662202               | 164-10-2014-9562203 | PATIL     | SAGAR      | PRAKASH     | PATILSP      |
| 8  | 2                                                                                            | 231-St. Xaviers C Applied             | 406339               | 164-10-2014-9306340 | KAMTEKAR  | PRASAD     | ASHOK       | KAMTEKAR     |
| 9  | 3                                                                                            | 231-St. Xaviers C Applied             | 188492               | 164-10-2014-9088493 | SALIAN    | DEESHANI   | LAXMESH     | DEESHANI L   |
| 10 | 4                                                                                            | 231-St. Xaviers C Applied             | 290888               | 164-10-2014-9190889 | KESARI    | PRAKHAR    | JAGDISH     | KESARI PRA   |
| 11 | 5                                                                                            | 231-St. Xaviers C Applied             | 523111               | 164-10-2014-9423112 | SURYAWAN  | ANIRUDH    | LAVINDRA    | SURYAWAN     |
| 12 | 6                                                                                            | 231-St. Xaviers C Applied             | 172537               | 164-10-2014-9072538 | JAJU      | KAUSTUBH   | MANOJ       | JAJU KAUST   |
| 13 | 7                                                                                            | 231-St. Xaviers C Applied             | 624337               | 164-10-2014-9524338 | KEDAR     | NATASHA    | AMOL        | NATASHA K    |
| 14 | 8                                                                                            | 231-St. Xaviers C Applied             | 100062               | 164-10-2014-9000063 | RAWAT     | SHIVANI    |             | SHIVANI RA   |
| 15 | 9                                                                                            | 231-St. Xaviers C Applied             | 118080               | 164-10-2014-9018081 | MARATHE   | PARTHA     | RAJESH      | MARATHE P    |
| 16 | 10                                                                                           | 231-St. Xaviers C Applied             | 100305               | 164-10-2014-9000306 | GEHANI    | HARIT      | MUKESH      | HARIT GEHA   |
| 17 | 11                                                                                           | 231-St. Xaviers C Applied             | 100243               | 164-10-2014-9000244 | LALLA     | ADITI      | ANIL        | ADITI ANIL I |
| 18 | 12                                                                                           | 231-St. Xaviers C Applied             | 127113               | 164-10-2014-9027114 | BHIDE     | MIHIR      | SANDEEP     | BHIDE MIHI   |
| 19 | 13                                                                                           | 231-St. Xaviers C Applied             | 143104               | 164-10-2014-9043105 | TAMBOLI   | MOHD NAW   | MOHD SALIM  | TAMBOLI M    |
| 20 | 14                                                                                           | 231-St. Xaviers C Applied             | 403664               | 164-10-2014-9303665 | SANI      | TANISHA    | TARUN       | SANI TANISI  |
| 21 | 15                                                                                           | 231-St. Xaviers C Applied             | 120537               | 164-10-2014-9020538 |           | JOEL       | JOSE        | JOEL JOSE    |

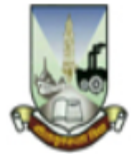

#### University of Mumbai

M.G.Road, Fort, Mumbai-400032, Maharashtra(India)

Course Definition | College Definition | Admissions | Registration | Messaging | Pre-Eligibility System | eSuvidha | Pre Examination | Examination | Reports | Student Profile | Invoice | Import Export Data | Dashboard | Repeater Exam Form | Student Facilitation Center | Arrears |

#### Welcome St. Xaviers College !

You have logged in as College and your last logon was 6/14/2014 4:54:31 PM

#### Home

- Course Definition
- College Definition
- Admissions
- Registration
- Messaging
- Pre-Eligibility System
- eSuvidha
- Pre Examination
- Examination
- Reports
- Student Profile
- Invoice
- Import Export Data
- Dashboard
- Repeater Exam Form
- Student Facilitation
- Center
- Arrears

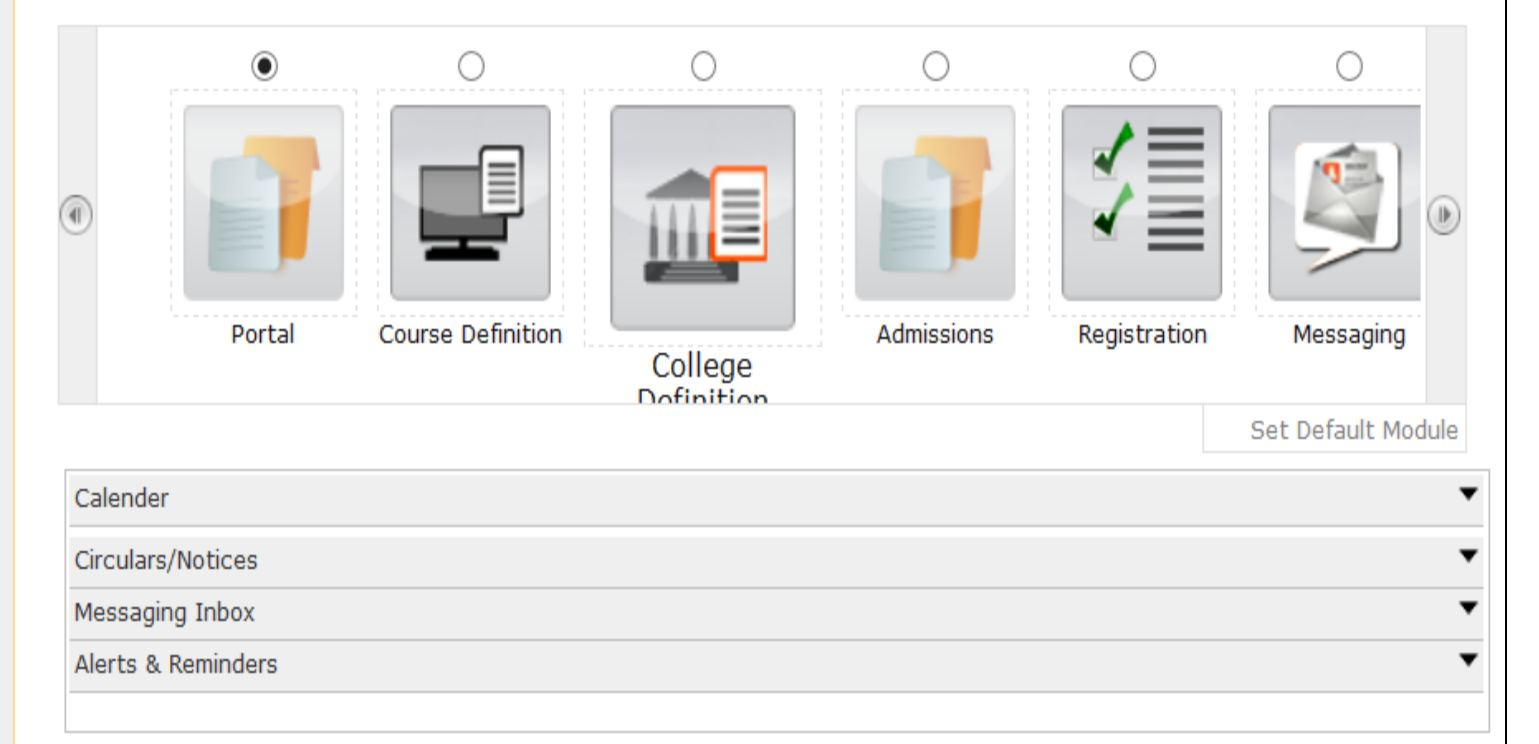

### MKCL RLC Mumbai, DU UoM

Home My Login My Settings Logout Calendar Sitemap Contact Us

Application Form Management | New Registration | Pre-filled Admission Forms | Registered Student Admissions | Transferred Student Adm Transfer Student | Cancel Admission | Allocate Division | Generate Roll Number | Report |

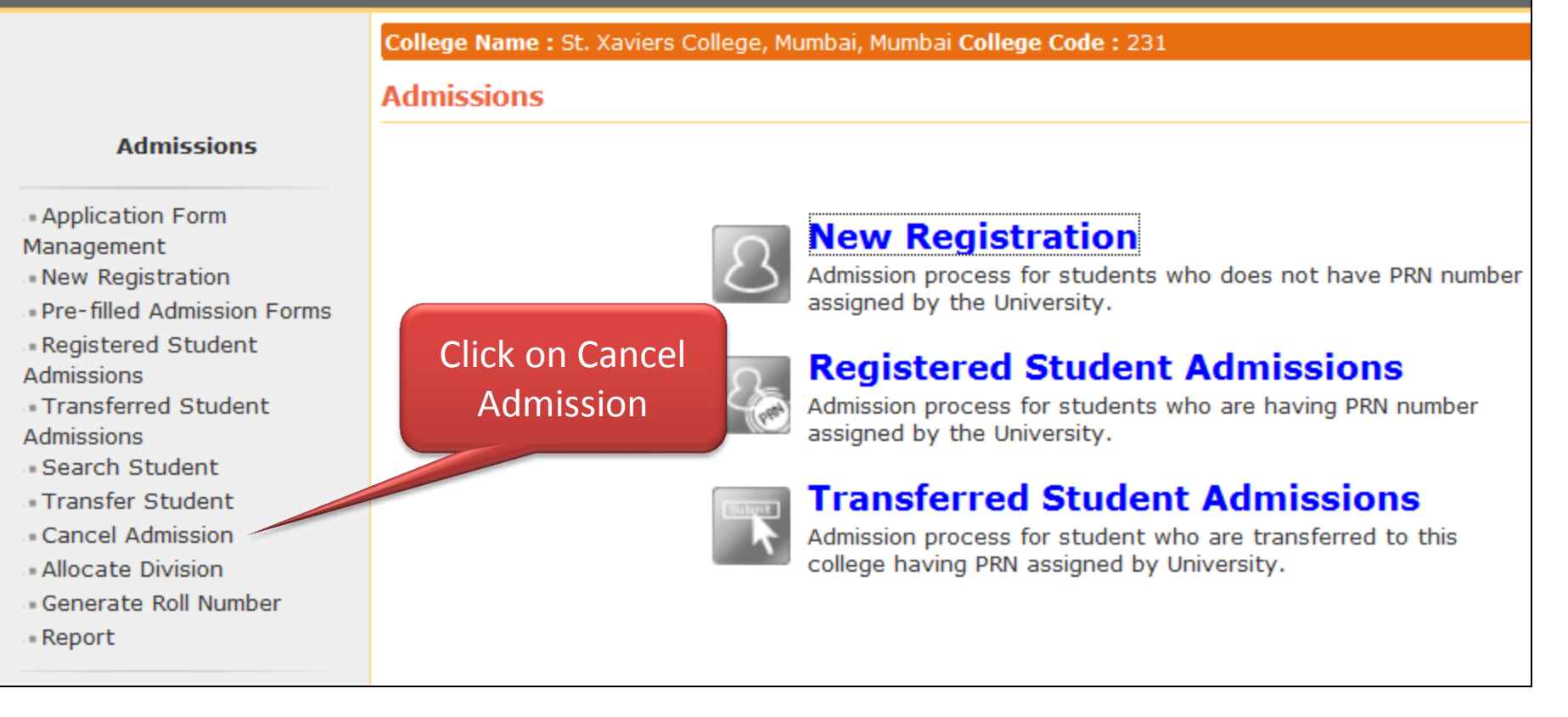

ew Registration | Pre-filled Admission Forms | Registered Student Admissions | Transferred Student Admissions | Search Student | on | Allocate Division | Generate Roll Number | Report |

College Name : St. Xaviers College, Mumbai, Mumbai College Code : 231

#### **Cancel Admission**

| DU PRN/ Old PRN :          |        | (Advance                                             | d Search) |
|----------------------------|--------|------------------------------------------------------|-----------|
| Admission Form No : 662202 |        |                                                      |           |
|                            | Search |                                                      |           |
|                            |        | Enter Application Form<br>No. & then click on search |           |

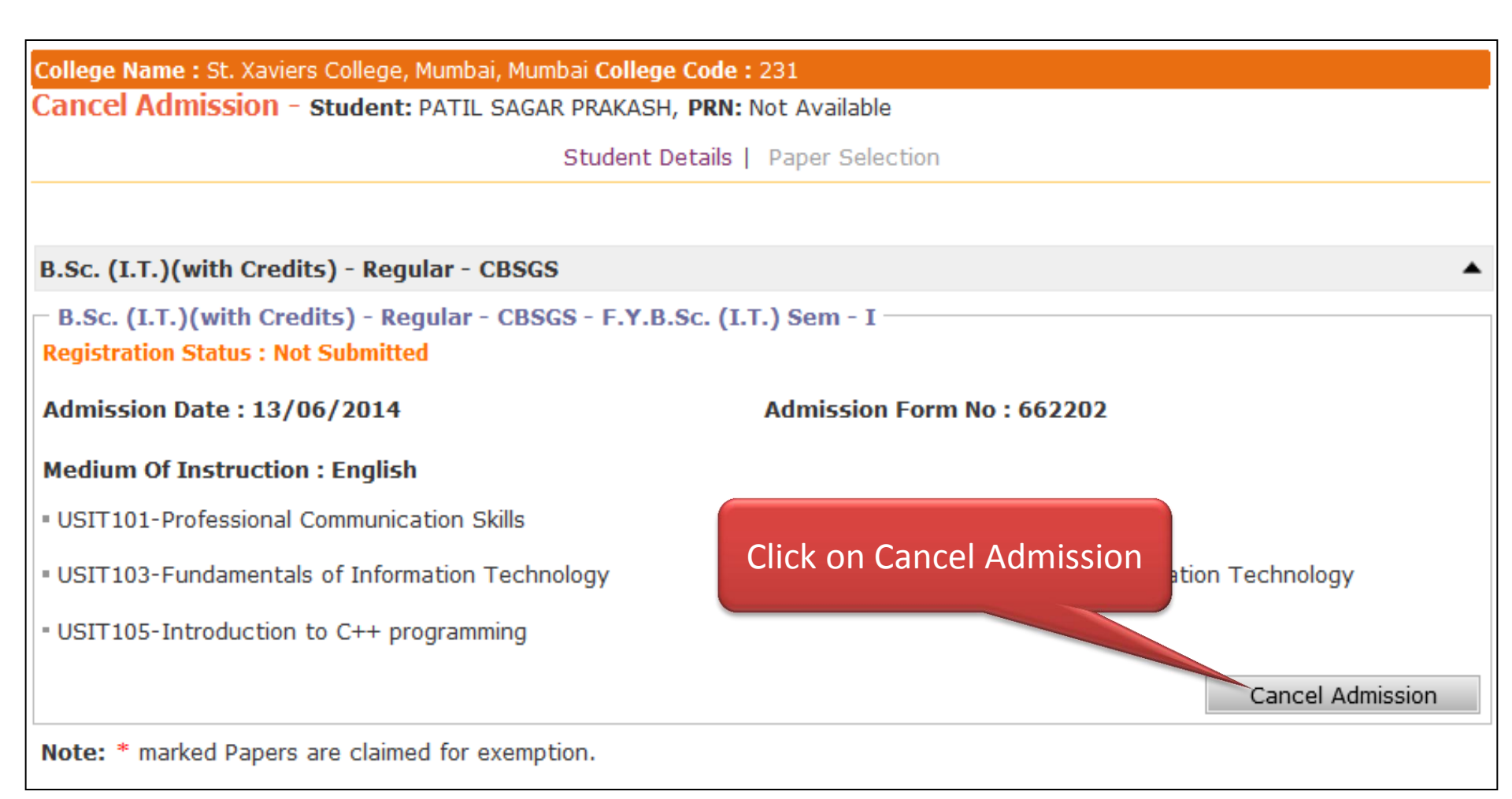

### **Application Cancellation Cmplete**

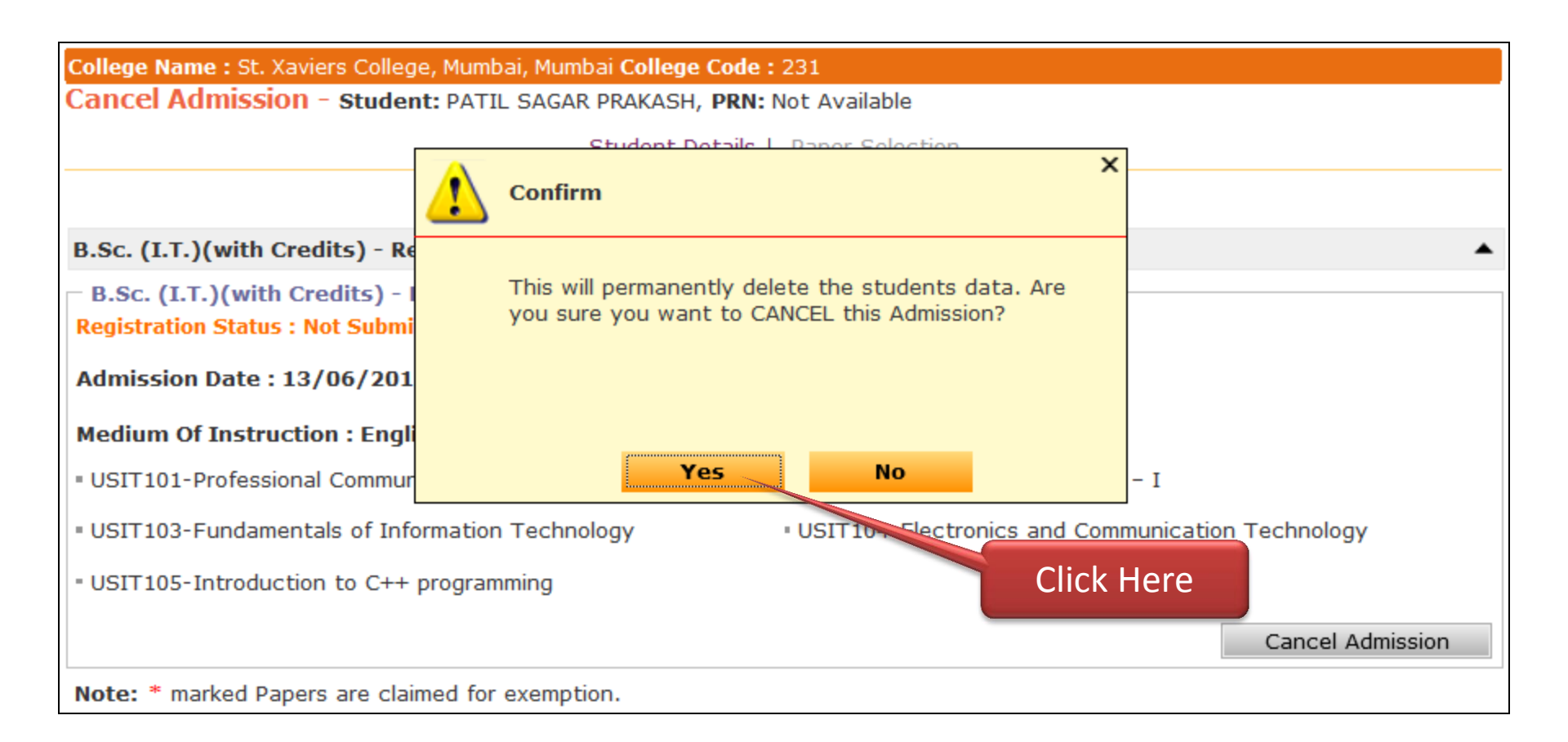

### **Important Note:**

- This presentation contains the procedures to be followed for doing Form Submission, Application Confirmation, Export Data to Excel & Cancellation of Application
- The presentations for the further processes to be followed, namely Student Profile Correction / Update from College Login, Enter Fees Details & Submit for Registration will also be made available shortly on the portal.

# If you have any query kindly contact with us on following details:

<u>Address:</u> Ground Floor, Dr. Ambedkar Bhavan, e-Suvidha College Facilitation Center, Vidyanagari, Kalina.

Phone No.: (022) 26533058 \*Only for College Staff